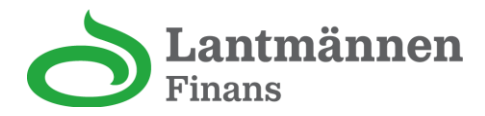

# Aktivera ditt nya Lantmännenkort – Steg för steg

Den här guiden hjälper dig att aktivera ditt nya Lantmännenkort via vår webbtjänst. Det går att använda både dator och mobil, men vi rekommenderar att du använder en dator för bästa upplevelse.

## Steg 1: Gå till rätt webbsida

P Öppna en webbläsare (t.ex. Chrome, Safari eller Edge) och gå till:

#### app.lantmannenfinans.se

**Tips**: Använd helst en dator. Om du använder mobil kan du behöva göra ett extra steg (se nästa steg).

## Steg 2: Logga in med BankID

Välj att logga in med BankID.

| https://app.lantmannenfi | nans.se/login                                 |                                                                                                    |        |
|--------------------------|-----------------------------------------------|----------------------------------------------------------------------------------------------------|--------|
|                          |                                               | ntmännen<br><sup>Ins</sup>                                                                           |        |
|                          | Hur vill du logga in?<br>Mobilt BankID BankID |                                                                                                    |        |
| A PARA                   | Logga in                                      | Logga in med Mobilt BankID                                                                           | ANNE A |
|                          | BankID på samma enhet                         | För att logga in behöver du en mobiltelefon eller<br>surfplatta med BanklD säkerhetsapp installerad. |        |
|                          | 🖒 FAQ 🛛 Villkor                               | Integritetspolicy                                                                                    |        |

Notera att du inte kan klicka på knappen ovan, bilden visar hur inloggningssidan ser ut. För att logga in, vänligen besök vår webbsida.

**OBS!** Om du har Lantmännen Finans-appen installerad på din mobil, kan du automatiskt skickas till appen när du försöker logga in.

I så fall behöver du **manuellt gå tillbaka till webbläsaren** (t.ex. Safari eller Chrome) efter att du har identifierat dig.

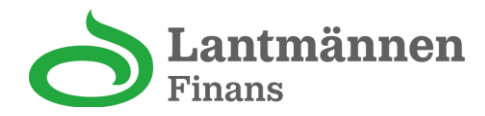

## Steg 3: Välj ditt ärende

🔋 Du kommer nu till en sida med en lista över dina öppna ärenden.

- De flesta kunder har bara **ett ärende**.
- Leta efter det ärende som har statusen 'Pågående'
- Klicka på det ärendet för att gå vidare

| > Pågående     | 1                   |  |
|----------------|---------------------|--|
| Ansökningsdatu | m: 2025-04-22 14:24 |  |

## Steg 4: Grundläggande information

Du ser nu en vy med din grundläggande information:

- Förnamn och efternamn visas automatiskt och kan inte ändras
- Du behöver fylla i din e-postadress i ett fält med e-postvalidering

✔ Klicka på "Fortsätt" när du är klar

| rundläggande informatior | 1 |      |
|--------------------------|---|------|
| Förnman                  |   |      |
|                          |   |      |
| Efternamn                |   |      |
|                          |   |      |
|                          |   | <br> |
| Mejladress               |   |      |

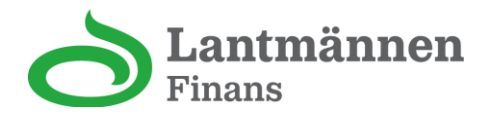

## Steg 5: Fyll i kompletterande uppgifter

Du kommer nu till ett formulär med frågor. Vissa fält är redan ifyllda, men du behöver komplettera resten.

Alla kunder fyller i minst följande:

### 1. Medborgarskap

- Fältet är ofta förifyllt.
- Du kan lägga till fler länder genom att söka och välja från listan som visas

| Ange alla länd | ler du är medborgare i. |  |  |
|----------------|-------------------------|--|--|
| Sök            |                         |  |  |
| Sverige X      |                         |  |  |

**Exempel**: Om Sverige eller annat land visas här betyder det att informationen redan är ifylld. Om inget land visas, eller om du behöver ändra, kan du söka efter landet i rutan ovan

#### 2. Antal köp per månad

- Välj från rullistan:
  - "0-12"
  - "13-60"
  - "61 eller fler"

#### 3. Planerad månadskonsumtion (SEK)

- Välj från rullistan:
  - "0-9 999"
    - "10 000-29 999"
    - "30 000-39 999"
    - "40 000-59 999"
    - "60 000 eller mer"

#### 4. Månadsinkomst före skatt (SEK)

• Fyll i genomsnittlig månadsinkomst, endast siffror.

## 5. Telefonnummer

- Två fält:
  - Landskod (förvalt till +46)
  - Telefonnummer (mobil eller hemtelefon), endast siffror.

Observera att den inledande nollan i ditt telefonnummer ska utelämnas. Exempel: Om ditt nummer är 0701234567 - skriv istället 701234567".

## 6. Skattskyldighet

- Fältet är ofta förifyllt
- Du kan lägga till fler länder genom att söka och välja från listan

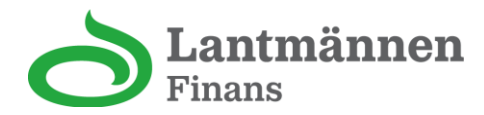

📌 När alla fält är ifyllda:

- Bocka i rutan där du intygar att uppgifterna är korrekta
- Klicka på "Skicka uppgifter"

## Steg 6: Vänta på svar

Z Du ser nu en sida som visar att din förfrågan behandlas. Det tar oftast runt 30 sekunder.

🕒 Stanna kvar på sidan till du automatiskt skickas vidare.

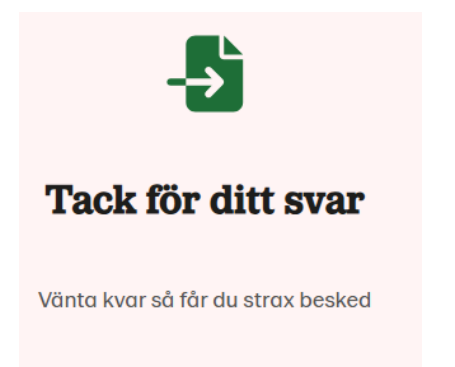

## Steg 7: Bekräftelse

## Välkommen till Lantmännnekortet!

Du har nu slutfört aktiveringen av ditt kort.

## 📰 Du kan börja använda ditt Lantmännenkort från och med den 5:e juni.

Det är även då som din nya PIN-kod blir tillgänglig på kortwebben och i appen.

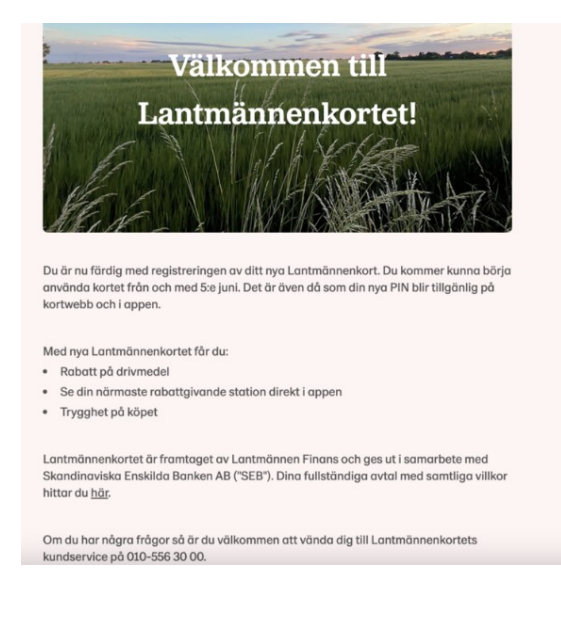